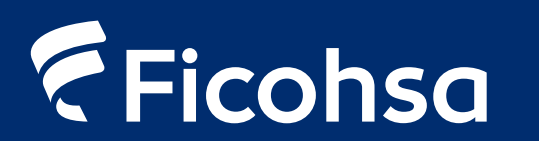

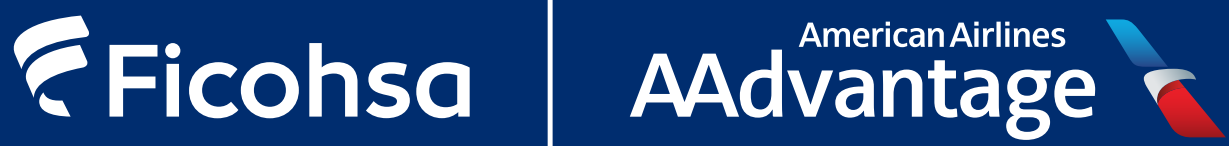

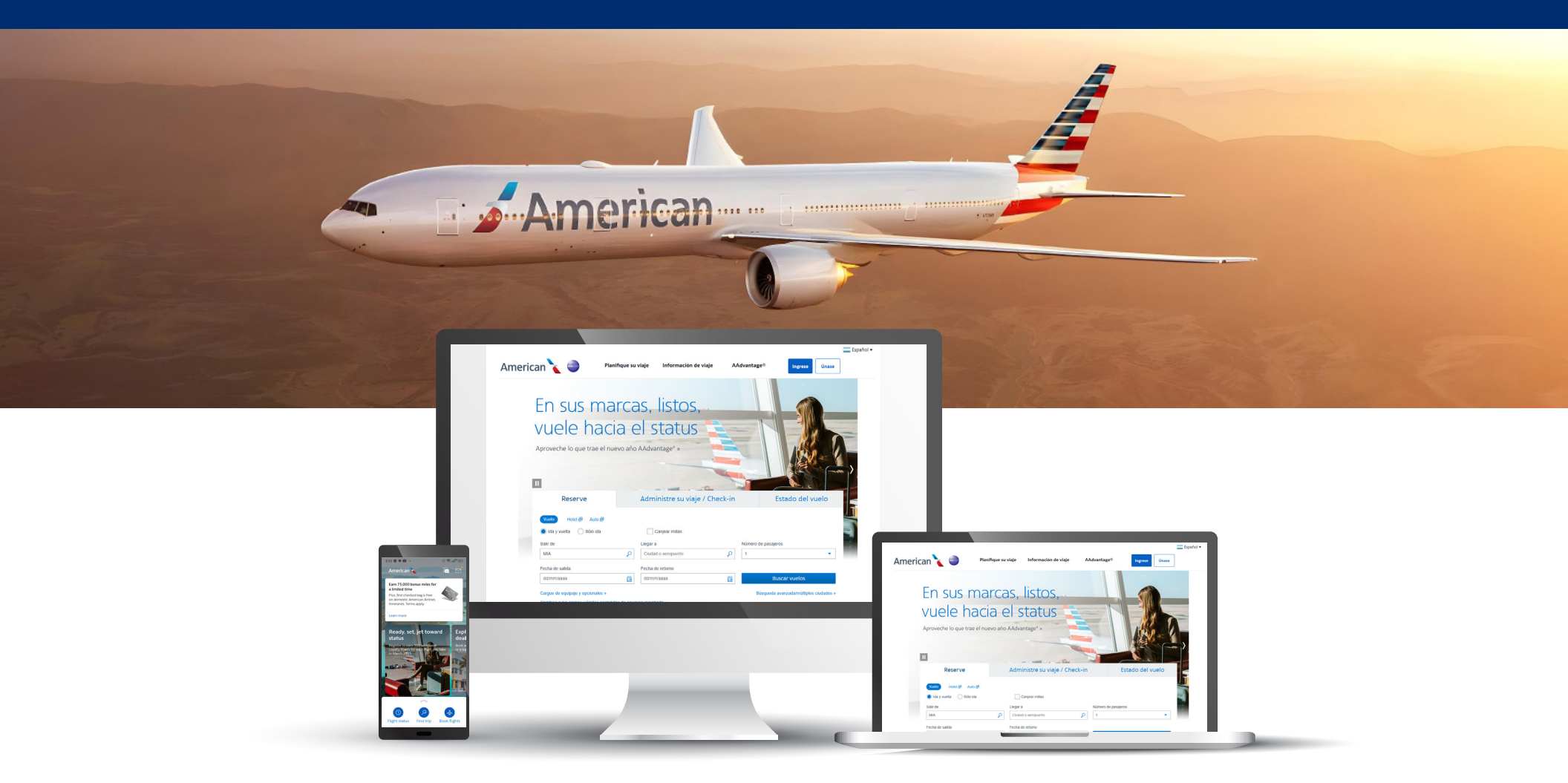

### Guía para la creación de Usuario AAdvantage®

American Airlines, AAdvantage (9) y el Símbolo de Vuelo son marcas de American Airlines, Inc. American Airlines se reserva el derecho de cambiar el programa AAdvantage (9) en cualquier momento y sin previo aviso, y a clausurarlo avisando con seis meses de anticipación. American no se hace responsable de los productos o servicios ofrecidos por otras compañías participantes. Para más información sobre el programa AAdvantage<sup>®</sup>, visite aa.com/millas.

# Ficohsa American Airlines AAdvantage

### Creación de Usuario AAdvantage®

| <ol> <li>Ingresa a la página: w</li> <li>Haz clic en el enlace l</li> </ol>                                                | ww.aa.com/hor<br>JNASE                    | nePage.do                              |
|----------------------------------------------------------------------------------------------------|-------------------------------------------|----------------------------------------|
|                                                                                                    |                                           |                                        |
| American 🍾 🥥 Planifique su                                                                                                 | viaje Información de viaje AA             | dvantage® Ingrex Únase                 |
| En sus marca<br>vuele hacia e<br>Aproveche lo que trae el nuevo año                                                        | as, listos,<br>el status<br>AAdvantage* » |                                        |
| Reserve                                                                                                    | Administre su viaje / Check-in            | Estado del vuelo                       |
| Vuelo         Hotel          Auto          Ø           I da y vuelta         Sólio ida         Sólio ida         Sólio ida | Canjear millas                            |                                        |
| Salir de                                                                                                    | Llegar a                                  | Número de pasajeros                    |
| Eacha da salida                                                                                                    | Eecha de retorno                          | 1 1                                    |
| dd/mm/aaaa                                                                                                    | dd/mm/aaaa                                | Buscar vuelos                          |
| Cargos de equipaje y opcionales »                                                                                          |                                           | Büsqueda avanzada/múltiples ciudades » |

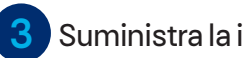

#### Suministra la información solicitada

American

| Casa Oficina                                                                                                    |                                                                                                    |
|----------------------------------------------------------------------------------------------------|----------------------------------------------------------------------------------------------------|
| País / región •                                                                                                    | Dirección (línea 1) • Dirección (línea 2)                                                                                                    |
| Seleccione su país / región                                                                                                    |                                                                                                    |
| Diudad •                                                                                                    | Estado • Código postal •                                                                                                    |
|                                                                                                    | Seleccione un estado                                                                                                    |
| E-mail v teléfono                                                                                                    |                                                                                                    |
| ngrese un e-mail válido para recibi                                                                                             | r su contraseña temporal                                                                                                    |
| E-mail principal •                                                                                                    | Confirmar e-mail principal •                                                                                                    |
|                                                                                                    |                                                                                                    |
| lipo de teléfono principal •                                                                                                    | Teléfono principal •                                                                                                    |
| Celular (móvil)                                                                                                    | Seleccion      Número                                                                                                    |
| <ul> <li>Enviar via e-mail promociones</li> <li>Además de los e-mails a los q</li> <li>de check-in y actualizaciones</li> </ul> | AAdviantage®, opciones vacacionales y otertas de vuelos.<br>Les haya suscrito, recibirá también e-mails de nuestras operaciones, como alertas de vuelo, recordatorios<br>de su cuenta. |
|                                                                                                    |                                                                                                    |
|                                                                                                    | Acepto los AAdvantages/terminos/condiciones gr.                                                                                                    |
|                                                                                                    |                                                                                                    |
|                                                                                                    | Continuer                                                                                                    |
|                                                                                                    |                                                                                                    |
|                                                                                                    |                                                                                                    |
|                                                                                                    |                                                                                                    |
|                                                                                                    |                                                                                                    |

### Creación de Usuario AAdvantage®

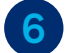

#### Pantalla de confirmación de creación de cuenta

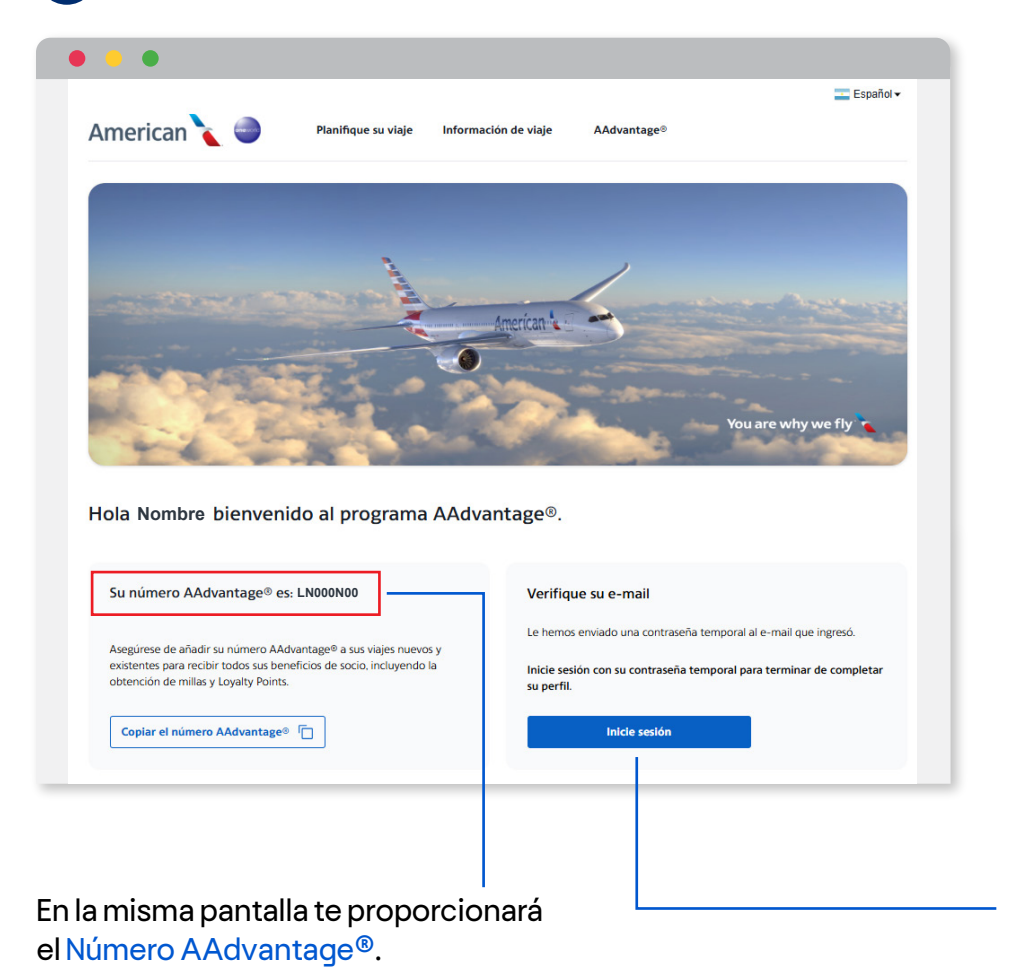

### American Airlines te enviará un correo con una contraseña temporal

American

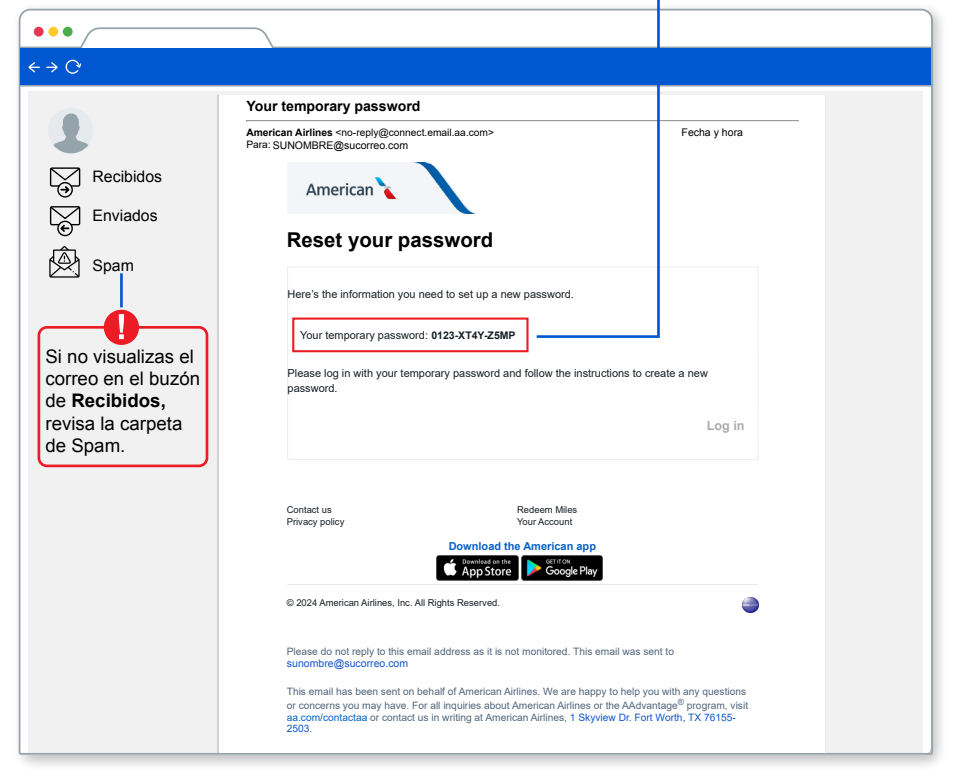

8 Regresa a la página de confirmación de creación de cuenta y haz clic en Inicie sesión para crear una nueva contraseña

### Creación de Usuario AAdvantage®

American Airlines AAdvantage

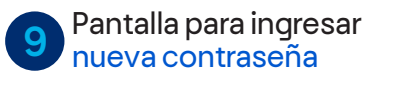

Ficohsa

| American Airlines 🔪                                 |
|-----------------------------------------------------|
| Ingrese a su cuenta con su<br>contraseña            |
| ¿Aún no es socio AAdvantage®? Inscríbase<br>ahora » |
| ( • Requerida)                                      |
| Nº AAdvantage <sup>®</sup> o ID de usuario •        |
| Contraseña • Ø                                      |
| Ingrese                                             |
| ¿Necesita ayuda para iniciar sesión? »              |

Verifica que coincida tu número AAdvantage® enviado a tu correo o ingresálo en la casilla superior.

En la casilla inferior introduce la contraseña temporal exactamente igual como fue enviada a tu correo y haz clic en Ingrese.

| • |                                                                                                    |
|---|----------------------------------------------------------------------------------------------------|
|   | American Airlines 🔪                                                                                                    |
|   | Crear una nueva contraseña                                                                                                    |
|   | Requisitos         • De 6 a 16 caracteres         • Cualquier combinación de caracteres         • especiales, letras y números.         • ¿Qué tipo de contraseña no es aceptada? |
|   | (• Requerida)                                                                                                    |
|   | Nueva contraseña •                                                                                                    |
|   | Confirmar contraseña •                                                                                                    |
|   | Continuar                                                                                                    |

En esta pantalla ya puedes crear una nueva contraseña siguiendo las indicaciones.

American

#### Luego haz clic en Continuar

y te redirigirá a la página de tu nueva Cuenta AAdvantage®.

#### Creación de Usuario AAdvantage®

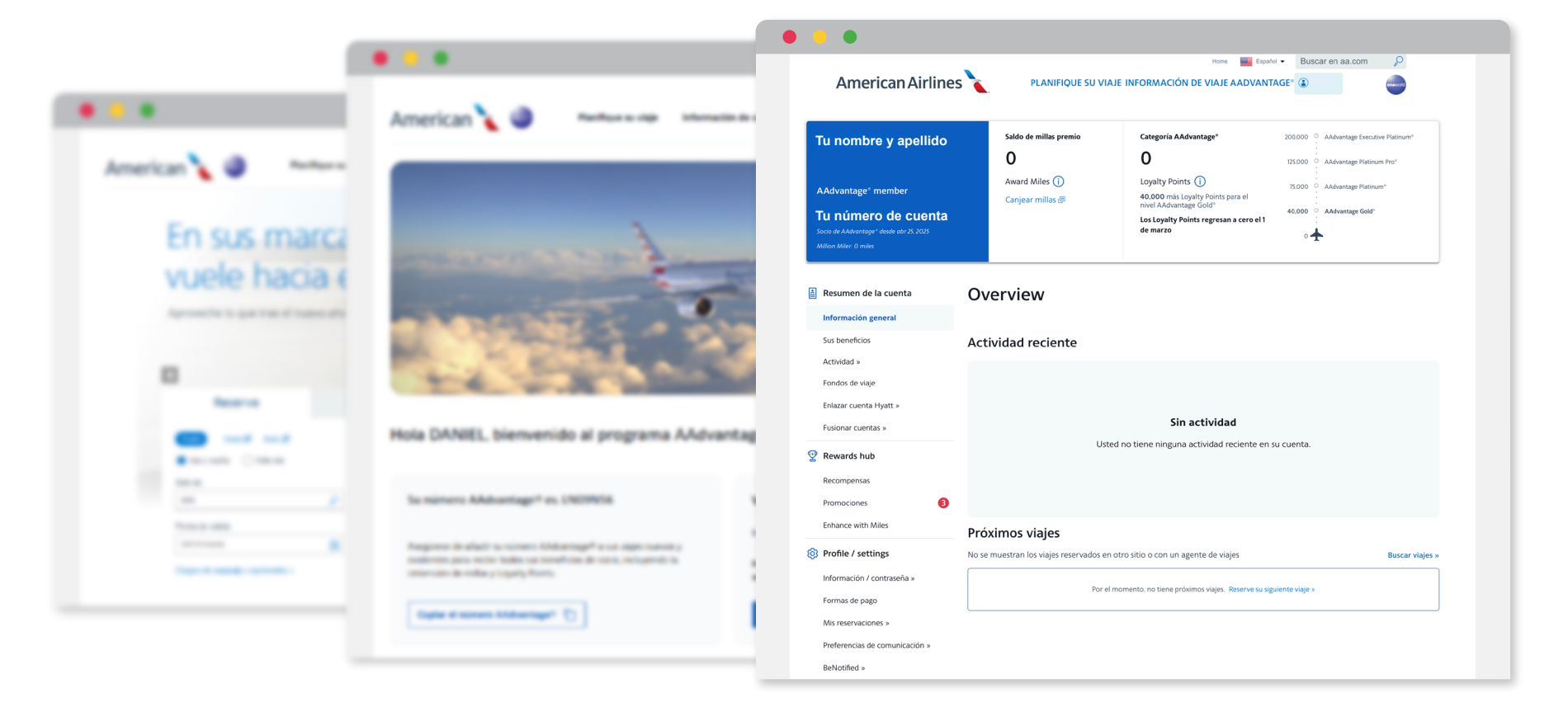

Pantalla inicial de tu Cuenta AAdvantage®

🛛 🥒 American

En esta pantalla tendrás todos los datos relacionados con tu cuenta y se actualizará en cuanto comiences a utilizarlo.

### Creación de Usuario AAdvantage®

Recibirás un correo confirmando tu cambio de contraseña

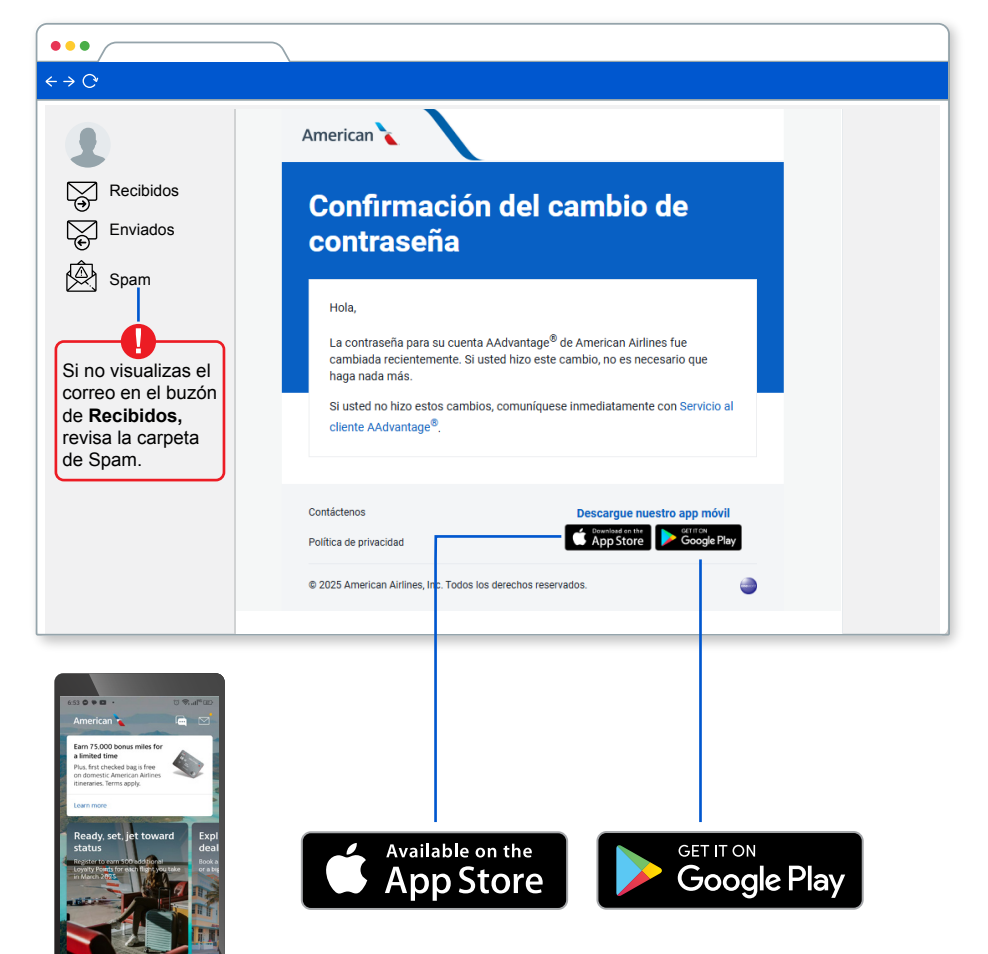

Si prefieres utilizar tu teléfono móvil, descarga la aplicación de AA disponible para Iphone y Android.

Recibirás un correo de bienvenida al Programa AAdvantage®

American

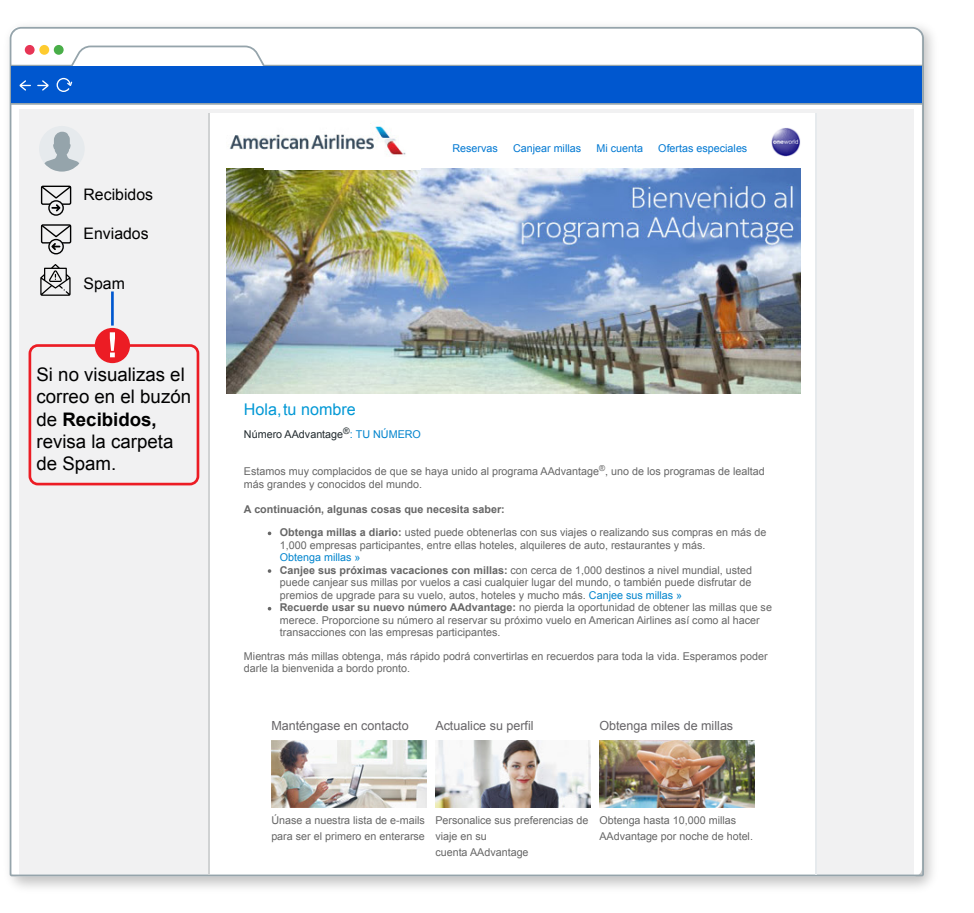

En el caso de que hayas olvidado tu **número de usuario** o **contraseña**, encuentra la solución en las siguientes páginas.

# Ficohsa AMerican Airlines

### Recuperación de Número AAdvantage®

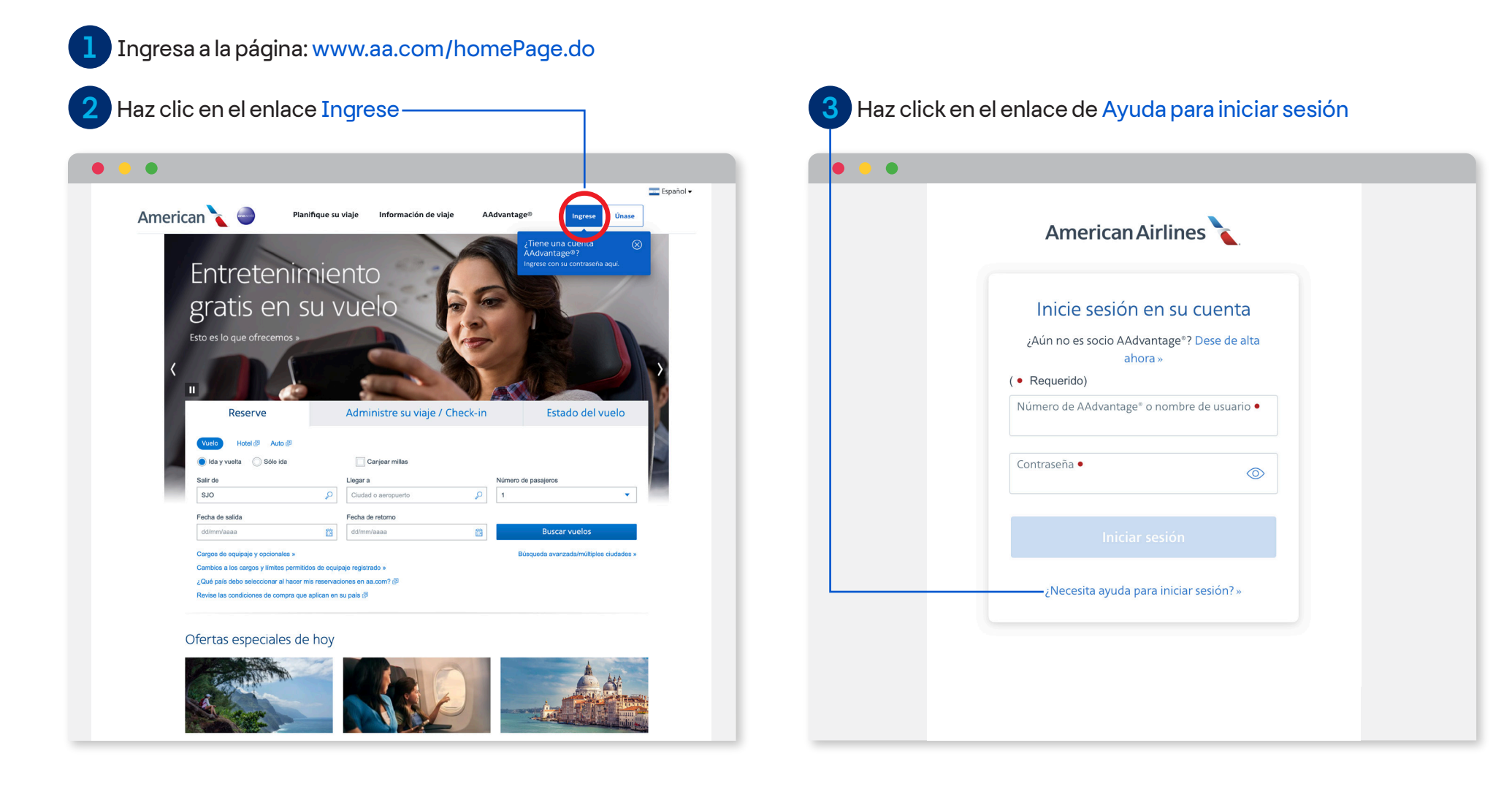

🛛 🎜 American

### Recuperación de Número AAdvantage®

| American Airlines 🍾                  |    |
|--------------------------------------|----|
| Ayuda para iniciar sesio             | ón |
| Olvidé/Necesito mi contraseña        | >  |
| Olvidé mi número de AAdvantage®      | >  |
| ¿No es socio AAdvantage®? Inscríbase | >  |

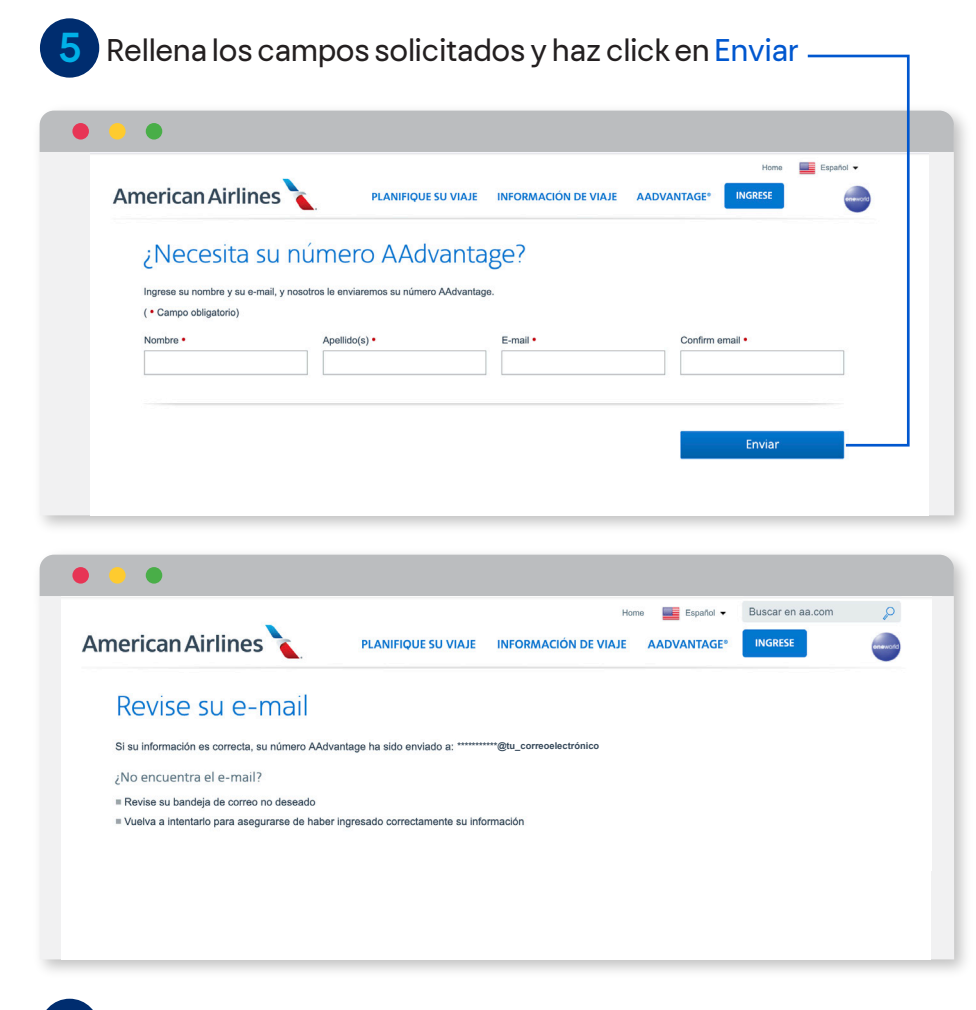

- American

6 Recibirás un correo con tu Número AAdvantage®

### Ficohsa AMerican Airlines

#### Recuperación de contraseña

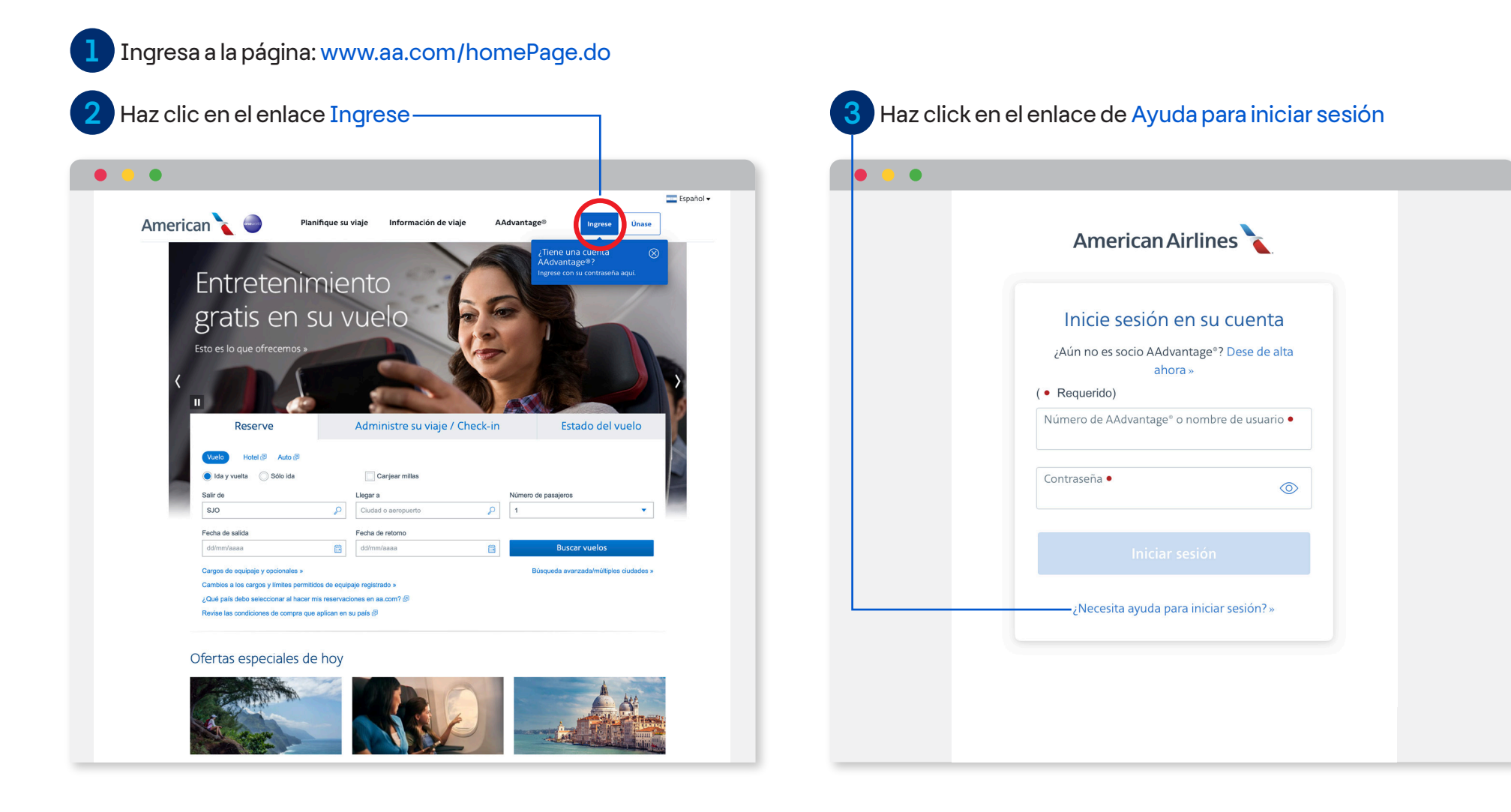

- American

### Ficohsa

#### Recuperación de contraseña

| American Airlines                           |    |  |
|---------------------------------------------|----|--|
| Ayuda para iniciar sesio                    | ón |  |
| Olvidé/Necesito mi contraseña               | >  |  |
| Olvidé mi número de AAdvantage®             | >  |  |
| ¿No es socio AAdvantage°? Inscríbase ahora. | >  |  |

Desde aquí puedes recuperar tanto tu Número A Advantage<sup>®</sup>

American Airlines AAdvantage

5 Rellena los campos solicitados y haz click en Enviar —

- American

|                                       |                                |                               |             | Home      | Español 🗸 |
|---------------------------------------|--------------------------------|-------------------------------|-------------|-----------|-----------|
| American Airlines                     | PLANIFIQUE SU VIAJE            | INFORMACIÓN DE VIAJE          | AADVANTAGE* | INGRESE   | enemoto   |
| :Necesita una                         | contraseña?                    |                               |             |           |           |
| Zivecesita una                        | contrasena:                    |                               |             |           |           |
| Ingrese su nombre, apellido(s) y núme | ro AAdvantage o ID de usuario. |                               |             |           |           |
| ( • Campo obligatorio)                |                                |                               |             |           |           |
| Nombre •                              | Apellido(s) •                  | Nº AAdvantage o ID de usuario | •           |           |           |
|                                       |                                |                               |             |           |           |
|                                       |                                | ¿Necesita su número AAdvant   | age? »      |           |           |
|                                       |                                |                               |             |           |           |
|                                       |                                |                               |             | Sec. Sec. |           |
|                                       |                                |                               |             |           |           |

| • • • |                |
|-------|----------------|
|       |                |
|       |                |
|       |                |
|       | Em consessione |
|       |                |
|       |                |
|       |                |
|       |                |

Si necesitas ayuda adicional o tienes dudas, contáctate al Centro de Atención Telefónica: 2255-8010

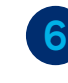

Recibirás un correo con una contraseña temporal la que deberás cambiar ingresando a la página principal como se indica al principio.